## 課題期間自動設定の使い方

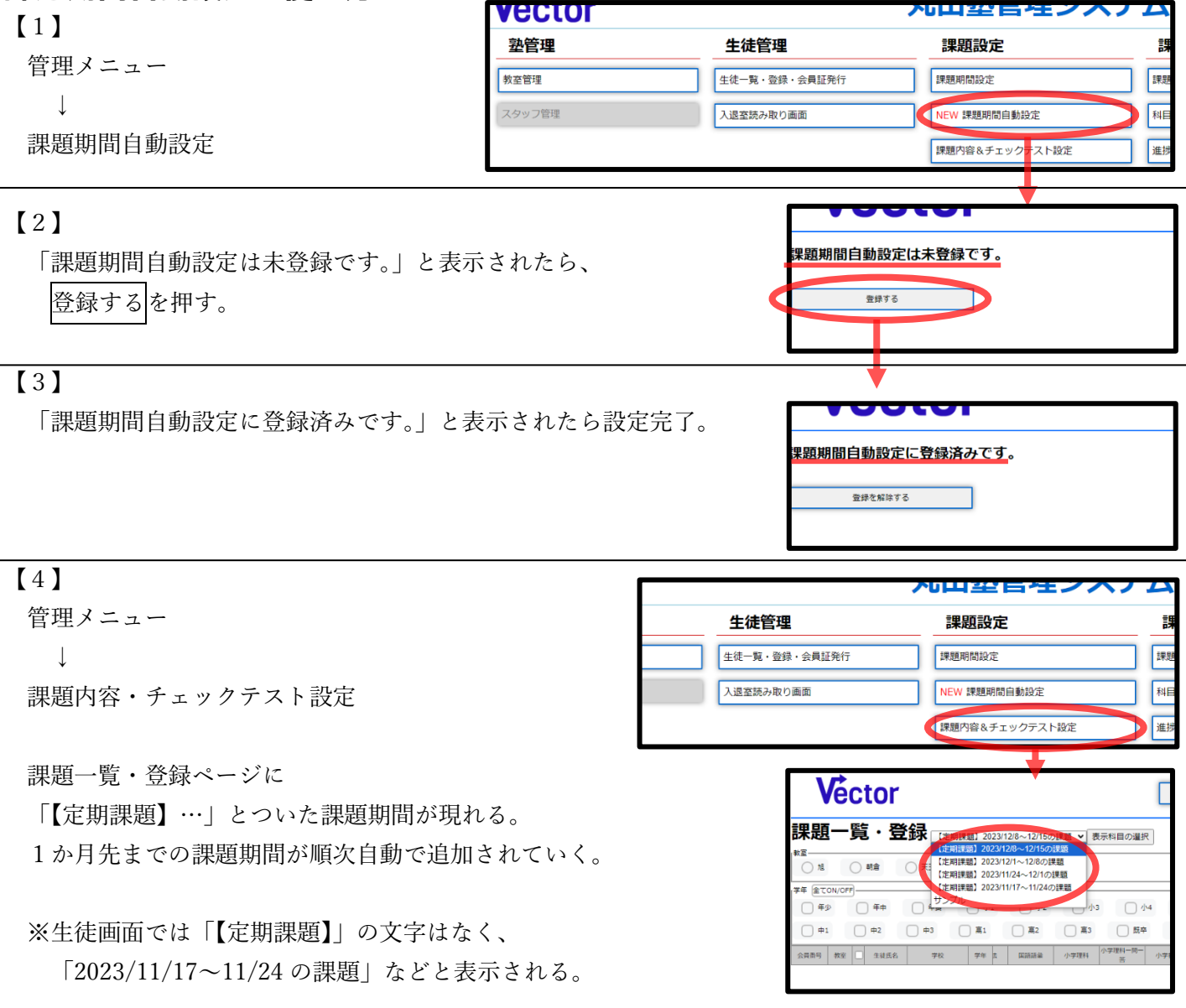

| 管理メニュー<br>↓<br>課題期間設定                     | <b>生徒管理</b><br>生徒一覧・登録・会員証発行                                                | 課題設定                                | 課              |
|-------------------------------------------|-----------------------------------------------------------------------------|-------------------------------------|----------------|
| ↓                                         | 生徒一覧・登録・会員証発行                                                               |                                     |                |
|                                           |                                                                             | 課題期間設定                              | 課題             |
| 「本心の分」「「「」なんで                             | 入退室読み取り画面                                                                   | NEW 課題期間自動設定<br>課題内容&チェックテスト設定      | 料目   進捗        |
| 「【定期課題】…」は課題期間設定ページにも表示され、<br>「動で編集・削除れ可能 | (                                                                           | 管理メニュー Cグアウト                        |                |
| 丁動で柵未一時休もり形。<br>課題期<br>(短期期 2023/12/6     | 日設定<br>素合開始 解答問始 解答問題 解答時の<br>→12/15の課意 月30日 12月8日 12月15日 12月22日            | ボ機器録 生徒へのメッセージ 保護者メール 登録済み生徒 しない 0名 | 数 操作<br>補馬 削除  |
| 【定期課題】2023/12/<br>[定期課題] 2023/11/2        | 1~12/8の課題 11月30日 12月1日 12月8日 12月15日<br>14~12/1の課題 11月30日 11月24日 12月1日 12月8日 | しない 0名<br>しない 0名                    | 編集 前時<br>補業 前時 |
| (正明禅題) 2023/11/1<br>サンプル                  | 7~11/240課題 7月30日 11月17日 11月24日 12月1日<br>11月1日 11月1日 11月30日 11月30日           | しない 0名<br>しない 0名                    | 編集 削除<br>補集 削除 |

【6】
登録を解除するを押すとそれ以降、新たな課題期間は追加されない。
すでに追加された「【定期課題】…」はそのまま残る。

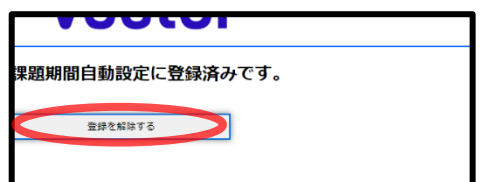